## 柱材・束材をラミナー方向別に木取するように対応

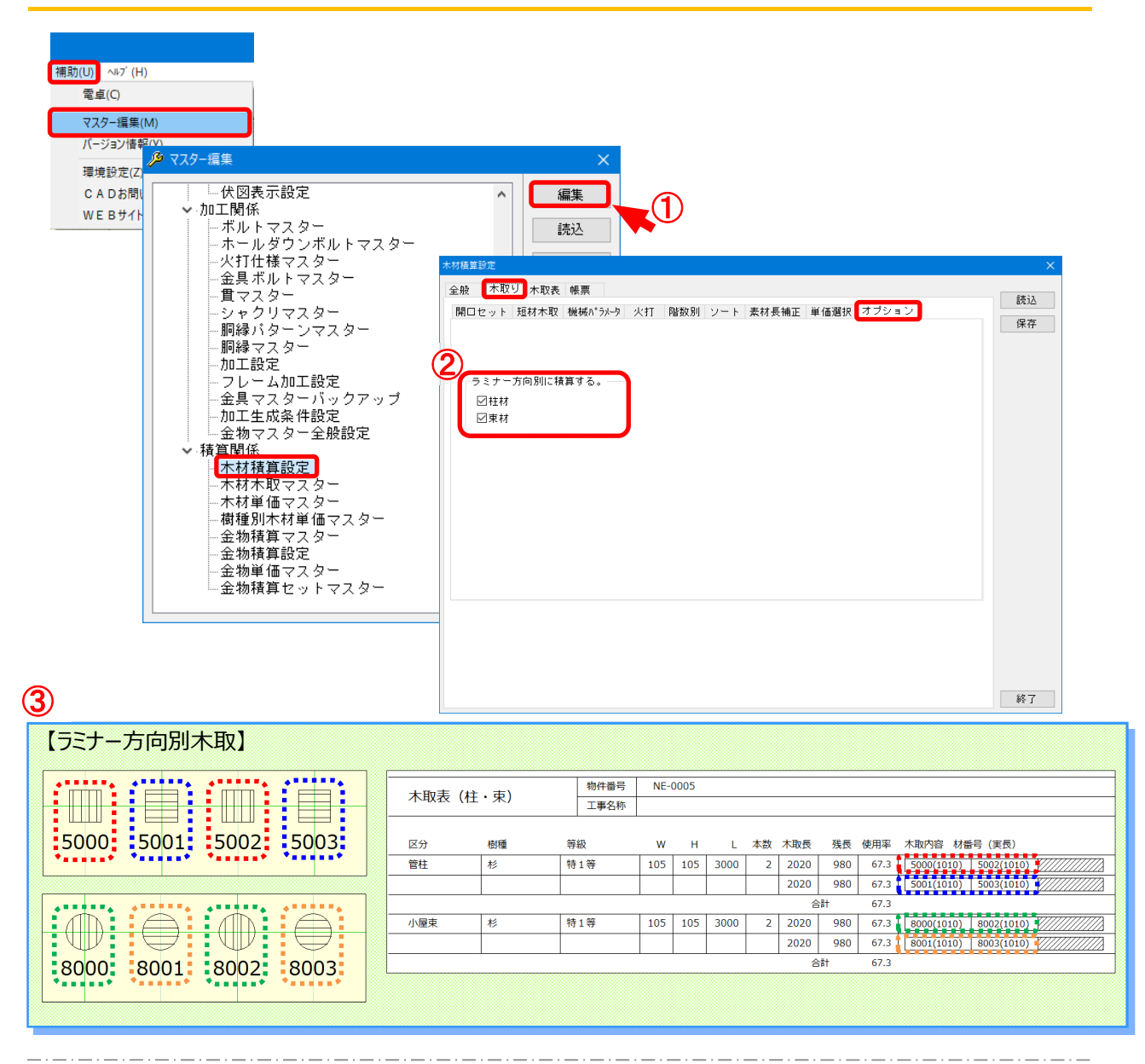

## 柱材・束材をラミナー方向別に木取するように対応しました。

- ① 〔補助〕--〔マスタ-編集〕--〔木材積算設定〕を選択し「編集」をクリックします。
- ② 〔木取り〕-〔オプション〕のタブを選択し、「ラミナ-方向別に積算する。」の項目にて、柱材、束材にチェックを入れます。
- ③ 〔積算〕--〔木材積算実行〕をして頂くと、柱材、束材をラミナ-方向別に木取します。

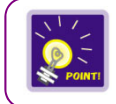

対象部材は、柱材と束材の正角材のみです。半割束は対象外です。

## 柱材・束材をラミナー方向別に木取するように対応

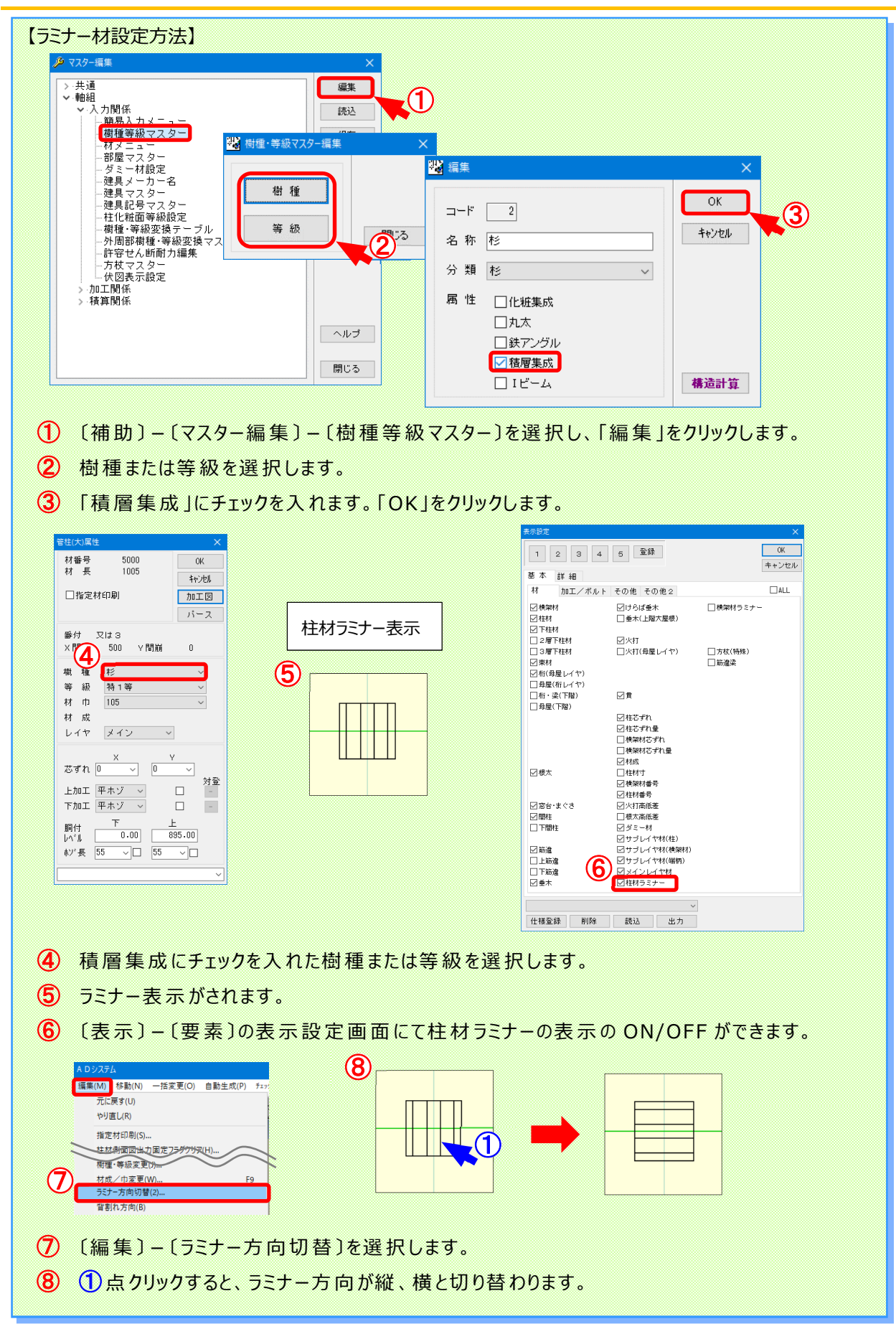